# 12.2 使用 Java 開發 Windows Azure 應用程式

在使用 Java 開發 Windows Azure 應用程式前,我們需要先準備好它的開發工具,除了標準的 Java SDK 以及 Java 執行環境外,還需要一個開發工具,在這裡我們直接使用目前最受歡迎的 Java IDE—Eclipse<sup>1</sup>作為 Java 開發 Windows Azure 應用程式的工具,微軟也特別在 Eclipse 上開發了一個 Windows Azure 的工具,稱為 Windows Azure Toolkit for Java,可相容於 Eclipse Juno SR1 與 Helios SR2 版本。

於 2013/5/1,微軟發行了 Windows Azure Tools for Eclipse 2.0,將雲端服務訂 閱帳戶與儲存帳戶等資訊的整合管理做得更齊全了,開發人員只需要像在 Visual Studio內匯入發行設定檔即可輕鬆整合 Windows Azure 上的所有訂閱帳 戶。

安裝這個工具很簡單:

Step 1. 在 Eclipse 的 Help 功能表中選擇 Install New Software:

| 0           |                  |                                                                            |          | PHP - Ech                                       | ose     | L=1                                                     | _ |   |
|-------------|------------------|----------------------------------------------------------------------------|----------|-------------------------------------------------|---------|---------------------------------------------------------|---|---|
| Ele         | Edit Naviga      | te Segrch <u>P</u> roject <u>B</u> un <u>W</u> indow                       | He       | P                                               |         |                                                         |   |   |
|             | 🚳 Welcome        | 8 🗄 🗢 🛪 🛪 🖽 🖻 🖉                                                            | ٩        | <u>W</u> elcome                                 |         | 🚳 Welcome 🕴 🏠 🕀 🕂 🖍 🛅 😁 🗸                               | Ð |   |
| 12          |                  |                                                                            | 0        | Help Contents                                   |         | 5                                                       |   | 8 |
|             |                  | Tutorials Samples What's New                                               | <i>%</i> | Sgarch                                          |         | Workbanch                                               |   |   |
| 8           |                  |                                                                            |          | Dynamic Help                                    | _       | HUT ADDINA                                              |   | - |
| -           |                  | Ourselaur                                                                  |          | Key Assist Ctrl+Shift+L                         |         |                                                         |   |   |
|             |                  | Overview                                                                   |          | Lips and Tricks                                 |         |                                                         |   |   |
|             |                  |                                                                            | æ        | Chest Sheets                                    |         |                                                         |   |   |
| 2           |                  |                                                                            |          | Seliara Madatalara                              |         |                                                         |   |   |
|             | 1 ×              | Workbench basics                                                           |          | Check for Lindates                              |         | Java development                                        |   |   |
| <u>\$</u> . |                  | Learn about basic Eclipse workbe                                           |          | Install New Software                            | -       | Get familiar with developing Java programs using Edipse |   |   |
|             |                  |                                                                            |          | About Eclipse                                   | 1       |                                                         |   |   |
|             | 88               | Team support                                                               |          |                                                 | <u></u> | Eclipse plug-in development                             |   |   |
|             | 77               | Find out how to collaborate with                                           | othe     | r developers                                    | -       | Learn how to extend Eclipse by building new plug-ins    |   |   |
|             |                  |                                                                            |          |                                                 |         |                                                         |   |   |
|             |                  |                                                                            |          |                                                 |         |                                                         |   |   |
|             | Data             | Lools Platform                                                             |          |                                                 |         |                                                         |   |   |
|             | The Da           | ta Tools Platform project provides                                         | exte     | nsible frameworks and exemplary                 |         |                                                         |   |   |
|             | tools,<br>techno | enabling a diverse set of plug-in off<br>logies and supported by the DTP e | enn      | gs specific to particular data-centric<br>stem. |         |                                                         |   |   |
|             |                  |                                                                            |          |                                                 |         |                                                         |   |   |
|             |                  | DTP project                                                                |          |                                                 |         |                                                         |   |   |
|             | -                | Learn more about the Edipse Dat                                            | a To     | iols Platform project                           |         |                                                         |   |   |
|             |                  |                                                                            |          |                                                 |         |                                                         |   |   |
|             | 01               | DTP documentation                                                          |          |                                                 |         |                                                         |   |   |
|             | (=0=             | Learn how to use the Data Tools                                            | Plat     | form features and tools                         |         |                                                         |   |   |
|             |                  |                                                                            |          |                                                 |         |                                                         |   |   |
|             | 3                | College Machatalana                                                        |          |                                                 |         |                                                         |   |   |
|             | mp               | Eclipse Marketplace                                                        |          |                                                 |         |                                                         |   |   |
|             | , .              | more extensions and sol                                                    | ucio     | 15                                              |         |                                                         |   |   |
|             |                  |                                                                            |          |                                                 |         | 1                                                       |   |   |

#### 圖 12.2 安裝新軟體

<sup>&</sup>lt;sup>1</sup> 可参考 http://faq.programmerworld.net/programming/best-java-ide-review.html

Step 2. 在安裝的對話盒的 Work With 選單中輸入

『http://dl.msopentech.com/eclipse』, 並按下 ENTER, 即可看到 Windows Azure Toolkit for Java 的資訊,請全選:

| Ins                                                                                                    | itall                                                                             |
|----------------------------------------------------------------------------------------------------|-----------------------------------------------------------------------------------|
| Available Software<br>Check the items that you wish to install.                                                                                                |                                                                                   |
| Work with: Windows Azure - http://dl.msopentech.com/eclipse                                                                                                    | ✓ <u>A</u> dd                                                                     |
| Fin                                                                                                    | d more software by working with the <u>"Available Software Sites"</u> preference: |
| type filter text                                                                                                    |                                                                                   |
| Name                                                                                                    | Version                                                                           |
| ⊿ ✓ 000 Windows Azure Toolkit for Java                                                                                                    |                                                                                   |
| Microsoft JDBC Driver 4.0 for SQL Server                                                                                                    | 4.0.2206.100                                                                      |
| ✓ ↓ Package for Apache Qpid Client Libraries for JMS (by MS Op                                                                                                 | en Te 0.19.0.201305032202                                                         |
| Package for Windows Azure Libraries for Java (by MS Open 1                                                                                                    | Fech) 0.4.2.201305032202                                                          |
| Windows Azure Access Control Services Filter (by MS Open T                                                                                                    | ech) 0.2.0.201305032202                                                           |
| Windows Azure Common Plugin (by MS Open Tech)                                                                                                    | 2.0.0.201305032202                                                                |
| ✓ Kpi Windows Azure Plugin for Eclipse with Java (by MS Open Tec                                                                                               | n) 2.0.0.201305032202                                                             |
| Select All         Deselect All         6 items selected           Details         Provides support for developing projects that help build, test and deploy J | lava applications for the Windows Azure cloud in Eclipse and via                  |
| Show only the latest versions of available software                                                                                                    | More                                                                              |
|                                                                                                    | What is also do include an                                                        |
| ✓ Group items by category                                                                                                    | What is <u>already installed</u> ?                                                |
| Show only software applicable to target environment                                                                                                    |                                                                                   |
| ☑ <u>C</u> ontact all update sites during install to find required software                                                                                    |                                                                                   |
| 0                                                                                                    | < <u>Back</u> <u>Next &gt;</u> <u>Finish</u> Cancel                               |

圖 12.3 搜尋 Windows Azure Tools for Eclipse

Step 3. 按下 Next, 會進入確認安裝資訊的畫面, 確認這次安裝會有哪些軟體 或套件會被安裝到電腦內:

| 0                                                           | Install                  |                                              | _ 🗆 X            |
|-------------------------------------------------------------|--------------------------|----------------------------------------------|------------------|
| Install Details                                             |                          |                                              |                  |
| Review the items to be installed.                           |                          |                                              |                  |
| Name                                                        | Version                  | Id                                           |                  |
| Microsoft JDBC Driver 4.0 for SQL Server                    | 4.0.2206.100             | com.microsoft.sqljdbc4.feature.feature.grou  | р                |
| Package for Apache Qpid Client Libraries for JMS (by MS)    | 0.19.0.201305032202      | com.microsoftopentechnologies.qpid.featu     | re.feature.group |
| Package for Windows Azure Libraries for Java (by MS Op      | 0.4.2.201305032202       | com.microsoftopentechnologies.windowsaz      | ure.tools.sdk.f  |
| Windows Azure Access Control Services Filter (by MS Ope     | 0.2.0.201305032202       | com.microsoftopentechnologies.acsfilter.fea  | ature.feature.gr |
| 🖗 Windows Azure Common Plugin (by MS Open Tech)             | 2.0.0.201305032202       | com.microsoftopentechnologies.wacommo        | n.feature.featu  |
| R Windows Azure Plugin for Eclipse with Java (by MS Open    | 2.0.0.201305032202       | com.persistent.winazure.eclipseplugin.featur | re.feature.group |
|                                                             |                          |                                              |                  |
| Size: 8,439 KB                                              |                          |                                              |                  |
|                                                             |                          |                                              |                  |
| Details                                                     |                          |                                              |                  |
| Provides IDBC ADI for SOL Server and Windows Azure SOL Data | hase for Java Platform I | Interprise Edition 6                         |                  |
| Flowdes JDBC AFTIOL SQL Server and Windows Azure SQL Data   | base for Java Platform   | Interprise Edition o                         |                  |
|                                                             |                          |                                              |                  |
|                                                             |                          |                                              |                  |
|                                                             |                          |                                              |                  |
|                                                             |                          |                                              |                  |
| $\odot$                                                     |                          | < <u>B</u> ack <u>N</u> ext > <u>F</u> inish | Cancel           |
|                                                             |                          |                                              |                  |

圖 12.4 確認 Windows Azure Tools for Eclipse 套件

Step 4. 按 Next, 會進入授權合約的畫面:

| Install                                                                                                    |                                                                        |
|----------------------------------------------------------------------------------------------------|------------------------------------------------------------------------|
| Review Licenses<br>Licenses must be reviewed and accepted before the software can be installed.                                                                                                    |                                                                        |
| Licenses:                                                                                                    | License <u>t</u> ext:                                                  |
| LICENSES MICROSOFT OPEN TECHNOLOGIES, INC. COMMUNITY TECHNOLOGY PREVI MICROSOFT OPEN TECHNOLOGIES, INC. COMMUNITY TECHNOLOGY PREVI MICROSOFT SOFTWARE LICENSE TERMS PACKAGE FOR APACHE QPID CLIENT LIBRARIES FOR JMS (BY MICROSOFT OP) | LICENSES                                                               |
| < III >                                                                                                    | $\bigcirc$ I <u>d</u> o not accept the terms of the license agreements |
| ?                                                                                                    | < <u>B</u> ack <u>N</u> ext > <u>F</u> inish Cancel                    |

圖 12.5 授權合約檢視

請選擇『I accept the terms of the license agreement』後,按 Finish,即可開始 安裝

| ۲                         | Installing Software               | _ <b>□</b> ×          |
|---------------------------|-----------------------------------|-----------------------|
| Installing Software       |                                   |                       |
|                           |                                   |                       |
| Fetching com.microsoftope | ntechnologies.wtp://dl.msopentech | .com/eclipse/plugins/ |
| Always run in background  |                                   |                       |
|                           | Run in <u>B</u> ackground Cancel  | Details >>            |

圖 12.6 安裝 Windows Azure Tools for Eclipse 套件

Step 5. 安裝完成後,重新啟動 Eclipse 即可,打開 New->Project,能在專案的 範本中看到 Windows Azure Deployment Project,我們可以運用這個專案檔來 封裝與發行 Java 的專案。

| New Project                                                                                                    |        |
|----------------------------------------------------------------------------------------------------|--------|
| Select a wizard<br>New Windows Azure Deployment Project                                                                                                    |        |
| <u>W</u> izards:                                                                                                    |        |
| type filter text                                                                                                    |        |
| <ul> <li>&gt; &gt; EJB</li> <li>&gt; Java</li> <li>&gt; &gt; Java EE</li> <li>&gt; &gt; JavaScript</li> <li>&gt; &gt; JAXB</li> <li>&gt; &gt; JPA</li> <li>&gt; &gt; Plug-in Development</li> <li>&gt; &gt; Web</li> <li>&gt; &gt; Windows Azure Deployment Project</li> <li>&gt; &gt; Windows Azure Deployment Project</li> <li>&gt; &gt; Examples</li> </ul> | ▲<br>E |
| (?) < <u>B</u> ack <u>N</u> ext > <u>F</u> inish                                                                                                    | Cancel |

圖 12.7 新增 Windows Azure 專案

#### NOTE

若是現有 V7.8 工具的使用者,請使用 Check for Updates 的功能來取得新的 Windows Azure Tools 工具。

準備完成後,我們就可以新增一個 JavaHelloAzure 的專案,來簡單的說明怎麼 開發可掛上 Windows Azure Cloud Service 環境的 JSP 應用程式。

Step 1. 請在 New->Project 開啟新專案精靈,並選擇 Web 內的 Dynamic Web Project (即 JSP 應用程式):

| New Project                                                                                                    |        |
|----------------------------------------------------------------------------------------------------|--------|
| Select a wizard<br>Create a Dynamic Web project                                                                                                    |        |
| <u>W</u> izards:                                                                                                    |        |
| type filter text                                                                                                    |        |
| <ul> <li>EJB</li> <li>Java</li> <li>Java EE</li> <li>JavaScript</li> <li>JAXB</li> <li>JPA</li> <li>Plug-in Development</li> <li>Web</li> <li>Dynamic Web Project</li> <li>Static Web Project</li> <li>Web Fragment Project</li> </ul> | E V    |
| (?) < Back Next > Einish                                                                                                    | Cancel |

圖 12.8 新增 Dynamic Web Project (JSP) 專案

Step 2. 按 Next,出現 Dynamic Web Project 的設定,只要在 Project name 欄 位中填入 JavaHelloAzure 即可,然後按 Finish:

| Jynamic Web Project                                                                                                    |             | _                                      |
|----------------------------------------------------------------------------------------------------|-------------|----------------------------------------|
| Create a standalone Dynamic Web project or add it to a n                                                                                                    | ew or exist | ing                                    |
| Enterprise Application.                                                                                                    |             |                                        |
| Project name: JavaHelloAzure                                                                                                    |             |                                        |
|                                                                                                    |             |                                        |
| Project location                                                                                                    |             |                                        |
| Use default location                                                                                                    |             |                                        |
| Location: D:\workspace\JavaHelloAzure                                                                                                    |             | Browse                                 |
| Target r <u>u</u> ntime                                                                                                    |             |                                        |
| <none></none>                                                                                                    | •           | New <u>R</u> untime                    |
| Dimensionals and demonstration                                                                                                    |             |                                        |
| Dynamic web module version                                                                                                    |             |                                        |
| 3.0                                                                                                    |             | •                                      |
| Configuration                                                                                                    |             |                                        |
| Default Configuration                                                                                                    | •           | Mod <u>i</u> fy                        |
| The defendence for the second second se |             |                                        |
| i ne detault configuration provides a good starting point                                                                                                    | . Addition  | al facets can                          |
| Ine default configuration provides a good starting point<br>later be installed to add new functionality to the project.                                                                                                    | . Addition  | al facets can                          |
| Ine default configuration provides a good starting point<br>later be installed to add new functionality to the project.<br>EAR membership                                                                                                    | . Addition  | al facets can                          |
| Ine detauit configuration provides a good starting point<br>later be installed to add new functionality to the project.<br>EAR membership<br>Add project to an EAR                                                                                                    | . Addition  | al facets can                          |
| In a cerauit configuration provides a good starting point<br>later be installed to add new functionality to the project.<br>EAR membership<br>Add project to an EAR<br>EAR project name: EAR                                                                                                    | . Addition  | Al facets can                          |
| Ine derauit configuration provides a good starting point<br>later be installed to add new functionality to the project.<br>EAR membership<br>☐ <u>A</u> dd project to an EAR<br>EAR project name: EAR                                                                                                    | : Addition  | I facets can                           |
| Ine derauit configuration provides a good starting point<br>later be installed to add new functionality to the project.<br>EAR membership<br>Add project to an EAR<br>EAR project name: EAR                                                                                                    | . Addition  | New <u>P</u> roject                    |
| In e deraur configuration provides a good starting point<br>later be installed to add new functionality to the project.<br>EAR membership<br>Add project to an EAR<br>EAR project name: EAR<br>Working sets<br>Add project to working sets                                                                                                    | . Addition  | New <u>Project</u>                     |
| In elerauri contiguration provides a good starting point<br>later be installed to add new functionality to the project.<br>EAR membership<br>Add project to an EAR<br>EAR project name: EAR<br>Working sets<br>Add project to working sets<br>Working sets:                                                                                                    | . Addition  | New <u>Project</u>                     |
| In elerauri contiguration provides a good starting point<br>later be installed to add new functionality to the project.<br>EAR membership<br>Add project to an EAR<br>EAR project neme: EAR<br>Working sets<br>Add project to working sets<br>Working sets:                                                                                                    | . Addition  | New <u>Project</u>                     |
| In e defauit configuration provides à good starting point<br>later be installed to add new functionality to the project.<br>EAR membership<br><u>Add project to an EAR</u><br><u>EAR project name:</u> EAR<br>Working sets<br><u>Add project to working sets</u><br>Working sets:                                                                                                    | x Addition  | New <u>Project</u>                     |
| In e deraur contiguration provides à good starting point<br>later be installed to add new functionality to the project.<br>EAR membership<br>Add project to an EAR<br>EAR project name: EAR<br>Working sets<br>Add project to working sets<br>Working sets:                                                                                                    | x Addition  | New <u>P</u> roject<br>S <u>e</u> lect |
| In e deraur configuration provides a good starting point<br>later be installed to add new functionality to the project.<br>EAR membership<br>Add project to an EAR<br>EAR project name: EAR<br>Working sets<br>Add project to working sets<br>Working sets:                                                                                                    | x Addition  | New <u>P</u> roject<br>S <u>e</u> lect |

圖 12.9 設定新專案屬性

Step 3. 專案建立完成後,進入 Eclipse 的專案瀏覽器,並在 WebContent 中新 增一個 index.jsp 檔案,於 body 中填入下列程式碼:

<body> <b><% out.println("Hello Azure!"); %></b> </body>

Step 4. 在 Project Explorer 內的 JavaHelloAzure 專案上按右鍵,選擇 Windows Azure 項目,並選擇 Packaging for Windows Azure 項目:

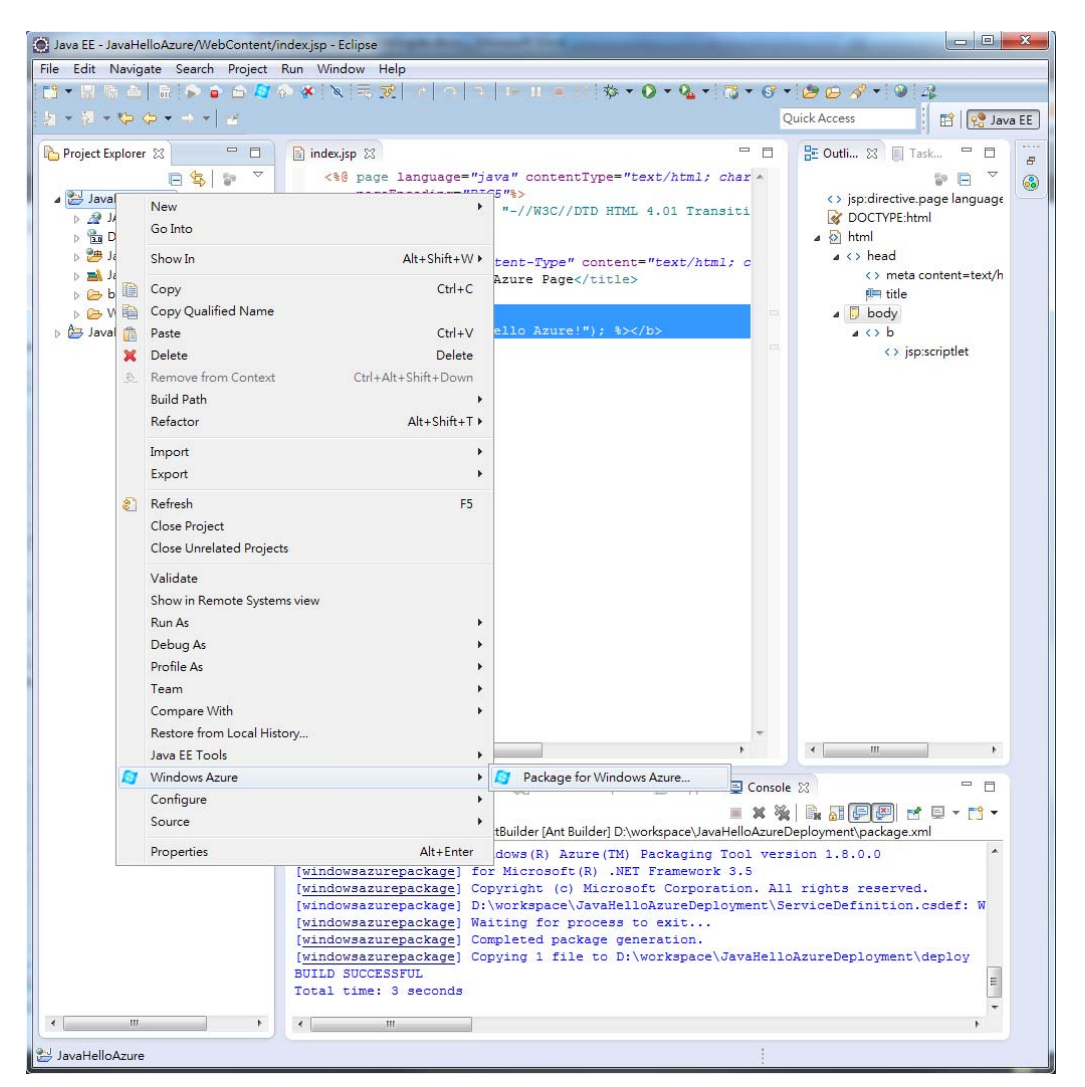

圖 12.10 新增 Windows Azure 發行專案

此時會出現新增 Windows Azure 專案的視窗,在專案名稱欄位輸入 JavaHelloAzureDeploy:

| New Windows Azure Deployment Project      | _ <b>D</b> X    |
|-------------------------------------------|-----------------|
| Windows Azure Deployment Project          |                 |
| Enter project name.                       |                 |
| Project name: JavaHelloAzureDeploy        |                 |
| ✓ Use <u>d</u> efault location            |                 |
| Location: D:/workspace                    | B <u>r</u> owse |
| Working sets                              |                 |
| Add project to working sets               |                 |
| Working sets:                             | S <u>e</u> lect |
|                                           |                 |
|                                           |                 |
|                                           |                 |
|                                           |                 |
|                                           |                 |
|                                           |                 |
|                                           |                 |
|                                           |                 |
|                                           |                 |
| ( <u>Back</u> <u>Next</u> > <u>Finish</u> | Cancel          |

圖 12.11 設定 Windows Azure 發行專案

Step 5. 按 Next,接著會出現套件的設定,開發人員需要設定 JDK/Tomcat 以 及應用程式的部署資訊。

在 Windows Azure Tools for Eclipse v1.8<sup>2</sup>時,JDK/Tomcat/Application 的設定 是放在一起的,但在 v2.0 時,微軟將這三個設定項目分成分頁的方式,除了包 含新增的功能外,也讓設定的畫面更加的清楚。

<sup>2</sup> 也就是書付梓時所用的版本。

| ۲                                    | New Windows Azure Deployment Project                       | _ □      | x |  |  |
|--------------------------------------|------------------------------------------------------------|----------|---|--|--|
| Windows Azure Deployment Project     |                                                            |          |   |  |  |
| Select the type of server to include |                                                            |          |   |  |  |
| JDK Server Ap                        | plications                                                 |          |   |  |  |
| Use a JDK from t                     | nis location:                                              |          |   |  |  |
| Locally: C:\Program                  | n Files\Java\jdk1.7.0_21                                   | Browse   |   |  |  |
| Cloud deploymen<br>Include the loca  | t<br>I JDK in the deployment package                       |          |   |  |  |
| O Automatically u                    | pload the local JDK to cloud storage and deploy from there |          |   |  |  |
| O Deploy a JDK fr                    | om the selected download location                          |          |   |  |  |
| URL:                                 |                                                            |          |   |  |  |
|                                      | (must be a ZIP file)                                       |          |   |  |  |
| Storage account:                     | ✓                                                          | Accounts | - |  |  |
| JAVA_HOME:                           |                                                            |          |   |  |  |
|                                      |                                                            |          |   |  |  |
|                                      |                                                            |          |   |  |  |
|                                      |                                                            |          |   |  |  |
| ?                                    | < <u>Back</u> <u>N</u> ext > <u>F</u> inish                | Cancel   |   |  |  |

圖 12.12a 設定要包含在 Windows Azure 發行專案內的 JDK 來源位置

JDK 頁籤所包含的是 JDK 的選項,包含本地路徑的來源以及部署時的選項, 而在 Server 頁籤則是 Tomcat 的選項:

| ۲                                                                                 | New Windows Azure Deployment Project 🛛 🗕 🗖 🗙                                                                                                    |
|-----------------------------------------------------------------------------------|----------------------------------------------------------------------------------------------------|
| Windows Azure D                                                                   | eployment Project                                                                                                    |
| Specify the applicati                                                             | on server to use for this deployment                                                                                                    |
| JDK Server Ap                                                                     | plications                                                                                                    |
| Use a server from                                                                 | this location:                                                                                                    |
| Locally: G:\apache                                                                | -tomcat-7.0.33 Browse                                                                                                    |
| Type: Apache To                                                                   | mcat 7 v <u>Customize</u>                                                                                                    |
| Cloud deploymen<br>Include the loca<br>Automatically u<br>Deploy the serv<br>URL: | t<br>I server installation in the deployment package<br>pload the local server to cloud storage and deploy from there<br>er from the selected download location<br>(must be a ZIP file) |
| Storage account:<br>Home dir:                                                     | Accounts                                                                                                    |
|                                                                                   |                                                                                                    |
| ?                                                                                 | < <u>B</u> ack <u>N</u> ext > <u>F</u> inish Cancel                                                                                                    |

圖 12.12b 設定要包含在 Windows Azure 發行專案內的 Tomcat 來源位置

Server 頁籤允許開發人員在封裝中包含 Tomcat 的服務檔案,筆者在實驗的時候,使用的是 Tomcat 網站下載的 Windows 64 位元 zip 壓縮檔,裡面已包含了 必要的執行檔與資源,我們只要將 Directory 指向我們將 zip 壓縮檔解壓縮的路 徑即可。另外,如果 Tomcat 版本不是預設的 7 的話,要記得在 Select 下拉選 單中選擇正確的版本,否則在啟動 Compute Emulator 的測試以及發行到雲端 環境時會造成伺服器啟動失敗的錯誤。

另外自 2.0 版工具開始,不論是 JDK 或是 Tomcat,都允許開發人員以分開部 署的方式進行,在 JDK/Server 頁籤中,都包含了一個 Cloud Deployment 的設 定:

| Cloud deployment<br>O Include the local server installation in the deployment package   |                                                                                             |  |  |  |
|-----------------------------------------------------------------------------------------|---------------------------------------------------------------------------------------------|--|--|--|
| $\bigcirc$ Automatically upload the local server to cloud storage and deploy from there |                                                                                             |  |  |  |
| <ul> <li>Deploy the server from the selected download location</li> </ul>               |                                                                                             |  |  |  |
| URL: http://firstcloudservicestorage.blob.core.windows.net/                             |                                                                                             |  |  |  |
|                                                                                         | (must be a ZIP file with the installation directory inside,<br>e.g. "apache-tomcat-7.0.33") |  |  |  |
| Storage account:                                                                        | firstcloudservicestorage                                                                    |  |  |  |
| Home dir: \%ROLENAME%\apache-tomcat-7.0.33                                              |                                                                                             |  |  |  |

圖 12.12c 利用雲端儲存部署 JDK/Tomcat 的選項

這三項設定的說明如下:

- Include the local server installation in the deployment package 表示將 JDK/Tomcat 的來源檔案一起封裝在部署套件中上傳,這個方法是相 容於 v1.8 或更早期版本的項目,因為發行的檔案會變大且無法重覆使 用,所以較不適合會進行持續發行的專案。
- Automatically upload the local server to cloud storage and deploy from there 表示會將本地端的 JDK/Tomcat 封裝成不同的套件上傳到 storage 內,然後由 storage 內的 JDK/Tomcat 進行部署,優點為不必 上傳包含 JDK/Tomcat 的來源檔,時間會少一些,它的預設路徑為 storage 帳戶下的/eclipsedeploy 容器。
- Deploy the server from the selected download location 表示當發行時會 自動檢查 storage 的指定路徑內是否含有必要的 JDK/Tomcat 來源, 若沒有的話會自動由給定的 URL 來下載,這會運用在由不同的 storage 帳戶提供 JDK/Tomcat 的來源,而應用程式封裝放在不同的 storage 帳戶的情境時,而且它允許自訂路徑。

開發人員可以選擇適合的作法來發行應用程式與 JDK/Tomcat 來源檔。

Application 頁籤則是要包含的應用程式封裝的來源位置,若需要部署其他套件 或是檔案時,可利用這個功能來加入:

| 🙆 Ne                                               | w Windows Azure Deployment Project                | _ <b>D</b> X  |  |  |  |  |  |
|----------------------------------------------------|---------------------------------------------------|---------------|--|--|--|--|--|
| Windows Azure Deplo<br>Specify the applications to | <b>yment Project</b><br>o use for this deployment |               |  |  |  |  |  |
| JDK Server Applications                            |                                                   |               |  |  |  |  |  |
| Name<br>JavaHelloAzure.war                         |                                                   | Add<br>Remove |  |  |  |  |  |
| <u> </u>                                           |                                                   |               |  |  |  |  |  |
| ?                                                  | < <u>B</u> ack <u>N</u> ext > <u>F</u> inish      | Cancel        |  |  |  |  |  |

圖 12.12d 設定要包含在 Windows Azure 發行專案內的 Application 來源位置

Step 6. 按 Next,可以選擇進一步的功能設定,包含 Session、Caching 與 Remote Debugging 等功能:

| 💿 New Windows Azure Deployment Project 📃 🗖 🗙                                                                                                    |  |  |  |  |  |  |
|----------------------------------------------------------------------------------------------------|--|--|--|--|--|--|
| Windows Azure Deployment Project                                                                                                    |  |  |  |  |  |  |
| Select any additional optional features to enable for the default role in your project.                                                                                                    |  |  |  |  |  |  |
| Session Affinity ("Sticky Sessions")                                                                                                    |  |  |  |  |  |  |
| This enables incoming HTTP requests to always be redirected to the same role instance<br>that initiated the session, allowing your server to maintain session state, by installing<br>routing software in your deployment.                                                                 |  |  |  |  |  |  |
| Caching Learn more                                                                                                    |  |  |  |  |  |  |
| This enables an in-memory, memcached-compatible, high-availability cache distributed<br>across your role instances and co-located with your application. This cache can be<br>programmatically accessed from your code for fast storage and retrieval of data using a<br>memcached client. |  |  |  |  |  |  |
| Remote Debugging                                                                                                    |  |  |  |  |  |  |
| This enables a remote Java debugger such as Eclipse to debug your application while it is<br>running in the emulator or in the cloud, by configuring an appropriate endpoint and<br>starting the JVM in debug mode.(This might not work with all server types)                             |  |  |  |  |  |  |
| NOTE: You can further configure these and other features using the role properties dialog, after creating the project.                                                                                                    |  |  |  |  |  |  |
| < Back         Mext >         Einish         Cancel                                                                                                    |  |  |  |  |  |  |

圖 12.13 設定 Windows Azure 的延伸功能

Step 7. 按下 Finish,即可產生這個發行專案。在這個專案內包含了 Worker Role 所需要的 Tomcat 伺服器檔案以及 Java JRE 執行環境等,並且也包含了啟 動必要的指令碼,當然 Windows Azure 必要的服務定義檔與服務組態檔都少不

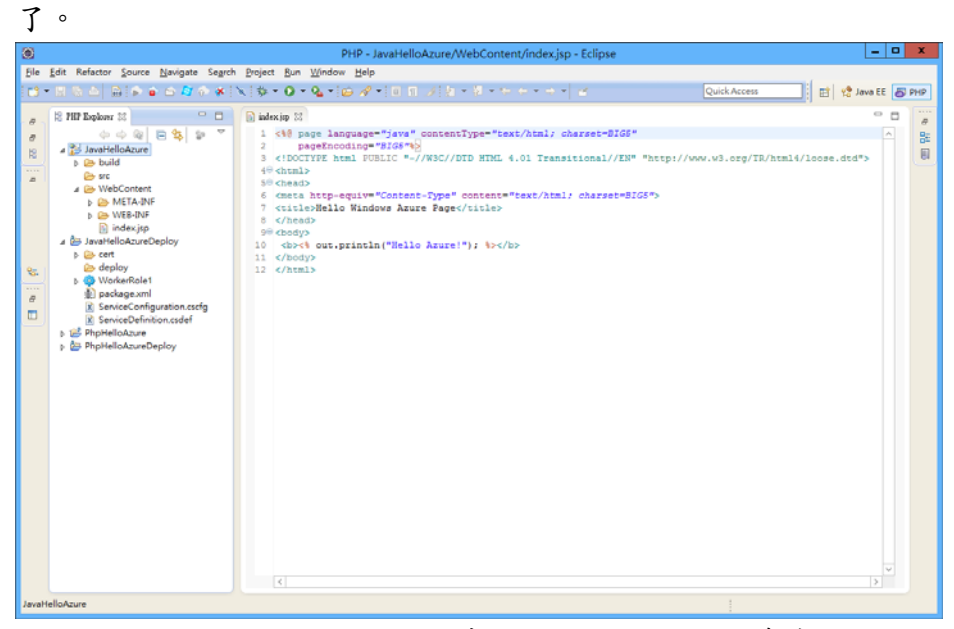

圖 12.14 完成時的 Windows Azure 專案內容

接下來,我們就可以按下工具列上的啟動模擬環境按鈕<sup>3</sup>,啟動 Compute Emulator 來瀏覽 JSP 網頁。

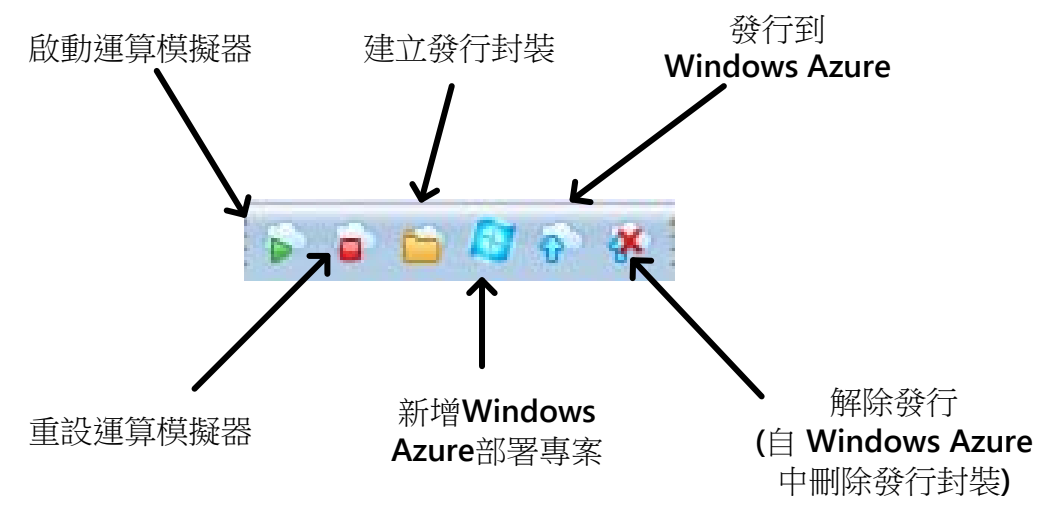

圖 12.15 Eclipse 中的 Windows Azure 工具列

經過一連串的啟動後, Compute Emulator 視窗會自動開啟,並顯示 Worker Role 已經啟動。

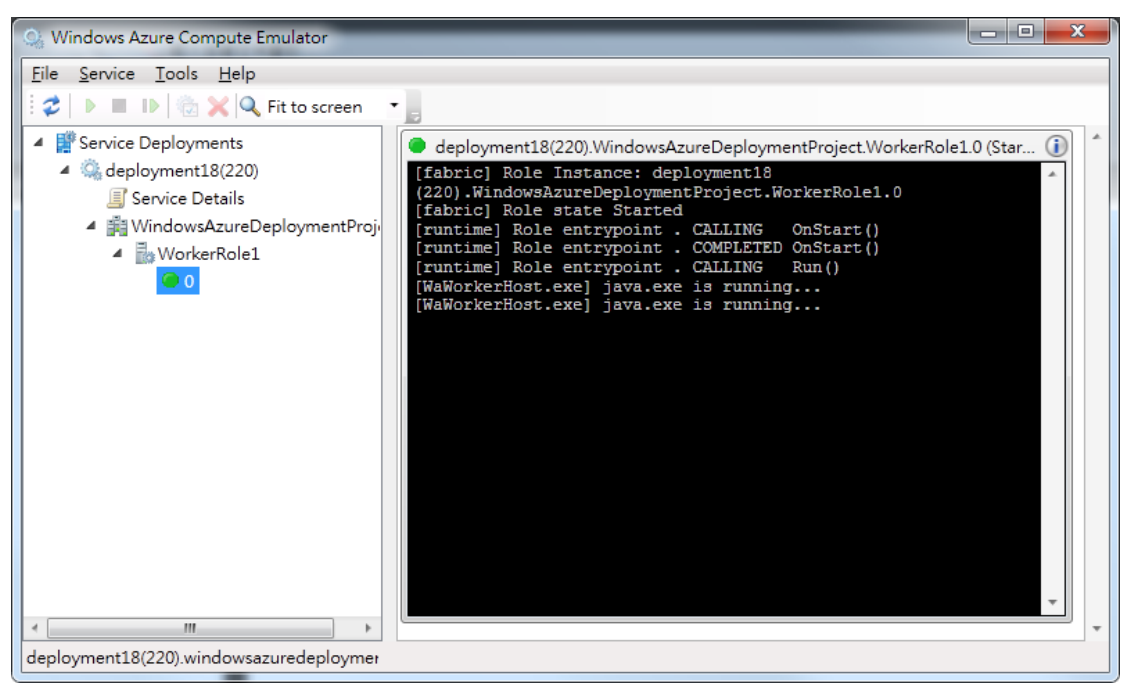

### 圖 12.16 啟動模擬器

<sup>&</sup>lt;sup>3</sup> 這個工具列只有在 Windows Azure Tools for Eclipse 已安裝時才會出現。

此時再開啟瀏覽器並輸入 http://127.0.0.1:8080/JavaHelloAzure,即可看到 index.jsp 的執行結果:

|                                                        |   |     | x   |
|--------------------------------------------------------|---|-----|-----|
| 🗲 💮 🛃 http://127.0.0.1: 🔎 🗕 🖒 🗙 🔣 Hello Windows Azur > | < | 6 ደ | 7 🔅 |
| Hello Azure!                                           |   |     |     |
|                                                        |   |     |     |
|                                                        |   |     |     |
|                                                        |   |     |     |
|                                                        |   |     |     |
|                                                        |   |     |     |
|                                                        |   |     |     |
|                                                        |   |     |     |
|                                                        |   |     |     |

圖 12.17 測試結果

當看到執行結果時,表示 JSP 已成功執行。

除了工具的使用外,微軟也為 Java 提供了 SQL Server JDBC Driver 以及 Windows Azure Storage Library for Java<sup>4</sup>等開發環境支援,讓 Java 開發人員也 能善用 Windows Azure 的環境來開發雲端應用程式。

若要發行到 Windows Azure 時,只要在工具列上按『Publish To Windows Azure Cloud』或是在部署專案上按右鍵,選擇 Windows Azure→Deploy to Windows Azure Cloud:

| ۲      |                                                                                                    | PHP - JavaHelloAzure/WebContent/index.jsp - Eclipse                                                                                                    |         |
|--------|----------------------------------------------------------------------------------------------------|----------------------------------------------------------------------------------------------------|---------|
| File   | Edit Refactor Source Na                                                                                                    | ate Search Project Run Window Help                                                                                                    |         |
| 1.3    | • 🖩 🎕 📥 🖬 🗭 🖝 🛍                                                                                                    | 🕼 🗇 🖈 📉 🕸 🕶 🗛 🕶 🕼 🖉 🕫 🗇 🖉 🖉 👘 🖓 🖬 🕼 🖉 🖉 👘 🖓 🖬 🖉 🖉 👘 🖓 👘 🖓 👘 🖓 👘 🖓 👘 🖓 👘 🖓 👘 🖓 👘 🖓 👘 🖓 👘 🖓 👘 🖓 👘 🖓 👘 🖓 👘 🖓 👘 🖓 👘 🖓 👘 🖓 👘 🖓 👘 🖓 👘 🖓 👘 🖓 👘 🖓 👘 🖓 👘 🖓 👘 🖓 👘 🖓 👘 🖓 👘 🖓 👘 🖓 👘 🖓 👘 🖓 👘 🖓 👘 🖓 👘 🖓 👘 🖓 $\hat{N}$                                                                                                    | E 🐻 PHP |
| 0 0 22 | III PHP Explorer IX       IV AvaileEloAzure       IV AvaileEloAzure       IV AvaileEloAzureDeplo       IV AvaileEloAzureDeplo | Image: State of the state of the s       |         |
|        | deploy WorkerRole1                                                                                                    | Go Into * content="text/html; charset=BIGS"> Open in New Window e                                                                                                    |         |
|        | package.smi     ServiceConfigurat     ServiceDefinition     PhpHelloAzure                                                     | Copy Ctri+C<br>Pate C(ri+C<br>Delete Delete                                                                                                    |         |
| 0<br>0 | b tubueiorarenebio                                                                                                    | Ferrover from Context     Chi + Aht + Shift + Down       Build Path     •       Pefector     Aht + Shift + Down       Include Path     •       Include Path     •       Import     •       Import     •       Close Uncleadered Projects     •       Validate     •       Show in Remote Systems view     •       Run As     •       Prolife As     •                                                                                                    |         |
|        |                                                                                                    | Compare With Reators Fron Local Hotoy  Windows Azure Cloud  Windows Azure Cloud  Team  Feam  Configure   Configure  Feam  Source  Feam  Feam Feam |         |
|        |                                                                                                    | Properties Act+Enter                                                                                                    | ~       |
| JavaH  | lelloAzureDeploy                                                                                                    |                                                                                                    |         |

圖 12.18a 發行到 Windows Azure

<sup>&</sup>lt;sup>4</sup> https://github.com/WindowsAzure/azure-sdk-for-java

即會出現發行精靈,請設定好要發行的訂閱,儲存帳戶以及發行的組態等資訊後,按下 Publish 按鈕即可發行。

| ۲                  | Publish Wizard             |              |            | x           |
|--------------------|----------------------------|--------------|------------|-------------|
| Publish to Windo   | ws Azure                   |              | 4          | 3           |
| Import from PUBL   | ISH-SETTINGS file          |              |            |             |
| Subscription:      | studyazure.com 🗸           | <u>Subs</u>  | cripti     | <u>ons.</u> |
| Storage account:   | firstcloudservicestorage v | N            | ew         |             |
| Service name:      | gwabcloudservice v         | N            | ew         |             |
| Target environment | Production V               |              |            |             |
| Remote Access      |                            |              |            |             |
| User name:         |                            |              |            |             |
| Password:          |                            | <u>Advan</u> | <u>ced</u> |             |
| Confirm:           |                            |              |            |             |
| Connect to dep     | oloyment when ready        |              |            |             |
|                    |                            |              |            |             |
| ?                  | Publish                    | Ca           | ncel       |             |

## NOTE

若還沒有設定訂閱資訊時,可按下 Import from PUBLISH-SETTINGS files…按 鈕,可連到 Windows Azure 管理介面並下載發行設定檔,其流程和使用 Visual Studio 下載發行設定檔相似。

## REFERENCES

更多的 Java 相關 Windows Azure 平合開發的支援與資源,可參考 Windows

Azure 官方網站的 Java Developer Center

(https://www.windowsazure.com/en-us/develop/java/) •